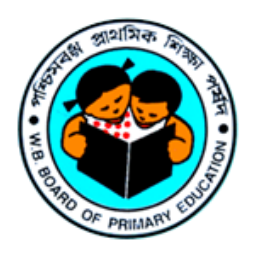

## WEST BENGAL BOARD OF PRIMARY EDUCATION

**HOW TO APPLY FOR PRIMARY TEACHER RECRUITMENT - 2022** 

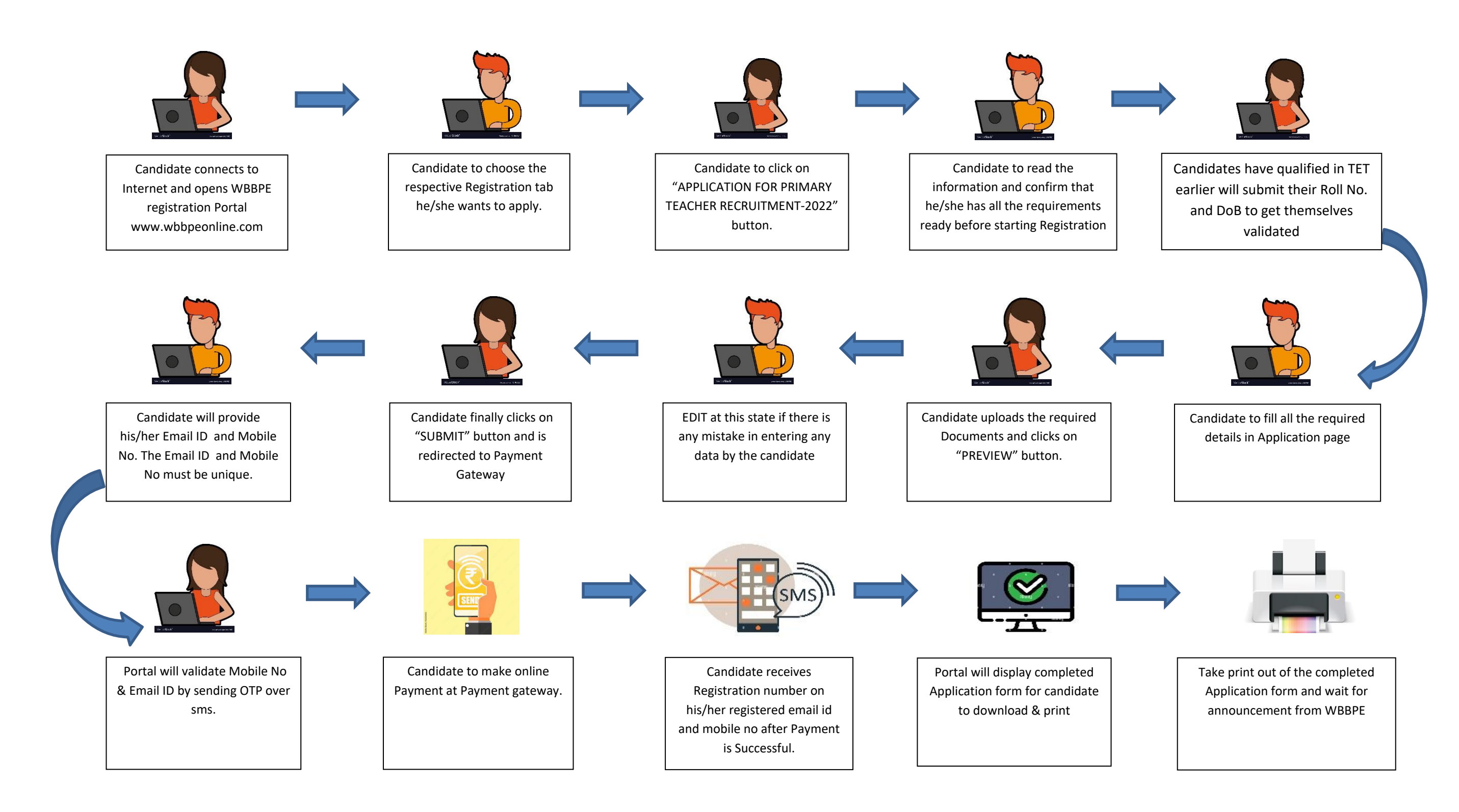